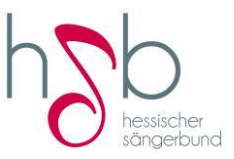

# OVERSO Kurz-Anleitung Hessischer Sängerbund e.V.

#### Grundlagen:

- Anmeldung/Bearbeitung über Microsoft Edge ist möglich, allerdings kann es zu Schwierigkeiten bei der Anmeldung kommen.
- Link zur OVERSO: https://overso.chorwesen.com/index.php oder über die HSB-Webseite
- Bleibt die Anmeldemaske nach Eingabe des Benutzernamens/Passwortes leer, im Browser unter "Einstellungen" Datenschutz & Sicherheit die "Cookies" im "Cache" löschen.

| $\leftrightarrow$ $\diamond$ $\diamond$ $\diamond$                                                                                                    | Sirefox aboutpreferences#general                                                                                                    | ☆                                                                                      |
|----------------------------------------------------------------------------------------------------|----------------------------------------------------------------------------------------------------|----------------------------------------------------------------------------------------|
| 🔾 Erste Schritte 🛛 🗋 Von Internet Explorer 🗆                                                                                                    | 🔹 Public - Vorlagen - All 🧱 nr_22_0.pdf 🧱 Verordnungen und Al 🧱 21-05-29-auslegungs 🧱 Freizeitaktivi                                                                                                    | täten & V 📎 🗋 Weil                                                                     |
|                                                                                                    | P In Einstellungen suc                                                                                                    | then                                                                                   |
|                                                                                                    |                                                                                                    |                                                                                        |
| 205 Aligemein                                                                                                    | Allgemein                                                                                                    |                                                                                        |
| G Startseite                                                                                                    | Start                                                                                                    |                                                                                        |
| Q Suche                                                                                                    | Vorherige Fenster und Tabs öffnen                                                                                                    |                                                                                        |
| Datenschutz &                                                                                                    | Immer übergrüfen, ob Firefox der Standardbrowser ist                                                                                                    |                                                                                        |
|                                                                                                    | 😃 Firefox ist derzeit der Standardbrowser                                                                                                    |                                                                                        |
| G Synchronisation                                                                                                    |                                                                                                    |                                                                                        |
| m Mehr von Mozilla                                                                                                    | Tabs                                                                                                    |                                                                                        |
| ۵. <u>۲</u>                                                                                                    | Bei Strg+Tab die Tabs nach letzter Nutzung in absteigender Reihenfolge anzeigen                                                                                                    |                                                                                        |
| Erweiterungen & Themes                                                                                                    | ✓ Links in <u>I</u> abs anstatt in neuen Fenstern öffnen                                                                                                    |                                                                                        |
|                                                                                                    | Tabs im <u>V</u> ordergrund öffnen                                                                                                    |                                                                                        |
|                                                                                                    | Estätigen, bevor mehrere Tabs geschlossen werden                                                                                                    | 🛑 12°C Sonnia \land 🖻 🔩 🗔 🗱 🕸 😎                                                        |
|                                                                                                    |                                                                                                    |                                                                                        |
|                                                                                                    |                                                                                                    |                                                                                        |
|                                                                                                    |                                                                                                    |                                                                                        |
| atei Bearbeiten Ansicht Chronik Lesezei                                                                                                    | ichen Estras Hille                                                                                                    | -                                                                                      |
| atei Bearbeiten Ansicht Chronik Lesezei                                                                                                    | ichen Extras Hilfe<br>X  Binstellungen X OVERSO X +                                                                                                    | -                                                                                      |
| atei Beurbeiten Ansicht Chronik Lesezei<br>→ Rituelles<br>← → C @<br>Q Ende Schritte 「1 Van Internet Evolurier                                                                                                    | ichen Estras Hille<br>× ② Einstellungen × ○ OVERSO × +<br>Firefox aboutpreferences≠privacy Se Duble: Vorlance: All 30 + 20 0.001 100 Vorordnumgen und AL 100 21:05:29 auslessance. 100 Freizeitlahönd                                                                                                    | -<br>☆<br>Xion & V ℃ Weit                                                              |
| atei Bearbeiten Ansicht Chronik Lesezei<br>→ Rtuelles<br>← → C C<br>© Enste Schritte Chroni Internet Explorer                                                                                                    | kchen Estras tjilfe<br>× ② Einstellungen × ○ OVERSO × +<br>● Firefox about:preferences#privacy<br>Public - Vorlagen - AlL  nr. 22,0.pdf  Verordnungen und AL  21. 05-29 auslegungs.  Freizeitalsbirt                                                                                                    | 一<br>合<br>aten Q V》 C1 Weite                                                           |
| atei Beurbeiten Ansicht Chronik (sezzei<br>Matuelles<br>← → C C<br>Erste Schritte C Von Internet Explorer                                                                                                    | ichen Extras Hille<br>× ② Enstellungen × ② OVERSO × +<br>③ Firefox about preference≠privacy<br>③ Public - Vorlagen - AlL  nr_22_0.pdf  Verordnungen und AL  21.05.29 auslegungs.  Freizeitalstivit<br>P In Einstellungen suc                                                                                                    | -<br>☆<br>Aten & V ≫ C⊐ Weite                                                          |
| atel Beurbeten Anscht Ωtronik Leszen                                                                                                    | ichem Estras Hille<br>X  Benstellungen X OVERSO X +<br>Firefox aboutpreferences#privacy<br>Public - Vorlagen - AL. Tre 22.0.pdf Verordnungen und AL. Tre 21.05-29 auslegungs. Tre Eistellungen succ<br>Pin Einstellungen succ<br>Nur wenn Firefox bekannte Elemente zur Aktivitätenverfolgung blockieren soll                                                                                                    | –<br>Aten & V که ان Weite<br>hen                                                       |
| atel Beurbeiten Anscht Ωtronik (cesce                                                                                                    | kdem Estras tjille<br>× ② Enstellungen × ○ OVESO × +<br>Metric Vorlagen - ALL ③ rr.22.0.pdf ③ Verordnungen und AL ③ 21.05.29 auslegungs. ③ Freizetlactivit<br>Public - Vorlagen - ALL ③ rr.22.0.pdf ③ Verordnungen und AL ③ 21.05.29 auslegungs. ③ Freizetlactivit<br>Pin Einstellungen succ<br>Nur wenn Firefox bekannte Elemente zur Aktivitätenverfolgung blockieren soll                                                                                                    | –<br>aten & V≫ ⊡ Wete<br>hen                                                           |
| atel Beenbetten Ansicht Ωtronik (sezze<br>Actuelles                                                                                                    | ichen Estras Hille<br>× ⑧ Enstellungen × ◎ OVERSO × +<br>● Firefox about preferences≠privacy<br>9 Public - Vorlagen - AL  rz _ 22_0 pdf  Verordnungen und AL  21 05 29 auslegungs.  Freizeitaktivit                                                                                                    | –<br>Aten & V≫ Cī Weite                                                                |
| atel Bewbeten Anscht Orronik Leezen                                                                                                    | ichem Estras Hille<br>× ⑧ Einstellungen × ◎ 0VERSO × +<br>● Firefox aboutpreferences≠privacy<br>● Public - Vorlagen - AL. ⑧ rc 22.0.pdf ⑧ Verordnungen und AL. ⑧ 21.05-29 auslegungs. ⑧ Freizeitlaktivit<br>P In Einstellungen suc<br>● Nur wenn Firefox bekannte Elemente zur Aktivitätenverfolgung blockieren soll<br>Cookies und Website-Daten<br>Die gespeicherten Cookies, Website-Daten und der Cache belegen derzeit 0 Bytes<br>Speicherplatz. Weitere Informationen                                                                                                    | -<br>Aten & V≫ ⊡ Weite<br>hen<br>Dat <u>en entfernen</u>                               |
| atel Beurbeiten Anscht Quronik Leszen       Image: Attustics       Image: Attustics <td>Adden Estras Bille         X       Enstellungen         X       COVESCO         X       Firefox         Aboutpreferences#privacy         Y       Public-Vorlagen - ALL         X       Tr : 22.0 pdf         X       Verordnungen und AL         X       11.5 29.0 pdf         X       In Einstellungen succ         Im Einstellungen - ALL       Tr : 22.0 pdf         X       Verordnungen und AL       Im Einstellungen succ         Im Einstellungen - ALL       Tr : 22.0 pdf       Verordnungen und AL       Im Einstellungen succ         Im Einstellungen - ALL       Tr : 22.0 pdf       Verordnungen und AL       Im Einstellungen succ         Im Einstellungen - ALL       Tr : 22.0 pdf       Verordnungen und AL       Im Einstellungen succ         Im Einstellungen - ALL       Tr : 22.0 pdf       Verordnungen und AL       Im Einstellungen succ         Im Und Verordnungen und verordnungen und der Cache belegen derzeit 0 Bytes       Speicherplatz.       Weitere Informationen</td> <td>-<br/>ater &amp; V ≫ C Wete<br/>hen<br/>Daten entfernen<br/>Daten verwalten</td> | Adden Estras Bille         X       Enstellungen         X       COVESCO         X       Firefox         Aboutpreferences#privacy         Y       Public-Vorlagen - ALL         X       Tr : 22.0 pdf         X       Verordnungen und AL         X       11.5 29.0 pdf         X       In Einstellungen succ         Im Einstellungen - ALL       Tr : 22.0 pdf         X       Verordnungen und AL       Im Einstellungen succ         Im Einstellungen - ALL       Tr : 22.0 pdf       Verordnungen und AL       Im Einstellungen succ         Im Einstellungen - ALL       Tr : 22.0 pdf       Verordnungen und AL       Im Einstellungen succ         Im Einstellungen - ALL       Tr : 22.0 pdf       Verordnungen und AL       Im Einstellungen succ         Im Einstellungen - ALL       Tr : 22.0 pdf       Verordnungen und AL       Im Einstellungen succ         Im Und Verordnungen und verordnungen und der Cache belegen derzeit 0 Bytes       Speicherplatz.       Weitere Informationen                                                                                                    | -<br>ater & V ≫ C Wete<br>hen<br>Daten entfernen<br>Daten verwalten                    |
| atel Revolution Ansket Quronik (cescee)                                                                                                    | Addment Extras 1 julie         × @ Enstellungen       × @ OVERSO       × +         Image: Firefox       aboutpreferences#privacy         Public - Vorlagen - All       @ nr.22.0.pdf       Woordnungen und AL       @ 21.05.29 auslegungs       @ Freistellungen succ         Image: Difference Support       @ nr.22.0.pdf       @ Woordnungen und AL       @ 21.05.29 auslegungs       @ Freistellungen succ         Image: Difference Support       @ nr.22.0.pdf       @ Woordnungen und AL       @ 21.05.29 auslegungs       @ Freistellungen succ         Image: Difference Support       @ nr.22.0.pdf       @ Woordnungen und AL       @ 21.05.29 auslegungs       @ Freistellungen succ         Image: Difference Support       @ nr.22.0.pdf       @ Woordnungen und AL       @ 21.05.29 auslegungs       @ Freistellungen succ         Image: Difference Support       @ Nur wenn Firefox bekannte Elemente zur Aktivitätenverfolgung blockieren soll       Die gespeicherten Cookies, Website-Daten und der Cache belegen derzeit 0 Bytes       Speicherplatz.       Weitere Informationen         Image: Die Gookies und Website-Daten beim Beenden von Firefox löschen       @ Cookies und Website-Daten beim Beenden von Firefox löschen       @ Cookies und Website-Daten beim Beenden von Firefox löschen | aten a v_ ≫ C weit<br>ben<br>Daten entfernen<br>Daten yerwalten<br>Ausnahmen verwalten |
| <ul> <li>ate Revbeten Ansch Quronik (sezen</li> <li>Aktueles</li> <li>Aktueles</li> <li>Aktueles</li> <li>Ente Schritte Control Control</li> <li>Startseite</li> <li>Suche</li> <li>Datenschutz &amp; Sicherheit</li> <li>Synchronisation</li> <li>Mehr von Mozilla</li> </ul>                                                                                                    | kiden Estas Hille     X   X   X   In Einstellungen AL   X   X <td>aten &amp; V ≫ □ Weite<br/>hen<br/>Daten entfernen<br/>Daten yerwalten<br/>Aysnahmen verwalten</td>                                                                                                    | aten & V ≫ □ Weite<br>hen<br>Daten entfernen<br>Daten yerwalten<br>Aysnahmen verwalten |
| atel       Beubeleter       Anskh       Ouronik       Cester         Image: Actualities         Image: Actualities                                                                                                    | Autor Estatas Bille <i p="" statas<=""> <i p="" statas<=""> <b>VESSO Public - Vorlagen AL S Public - Vorlagen AL S Public - Vorlagen   <b>AL Die gespeicherten Cookies und Website-Daten Die gespeicherten Cookies und Website-Daten beim Beenden von Firefox löschen Zugangsdaten und Passwörter Public - Vorlagen Public - Vorlagen Publi</b></b></i></i>                                                                                                    | Atten & V ≫ □ Wette<br>hen<br>Daten entfernen<br>Daten yerwalten                       |
| aktivelies:       Artiselies:            ← → C                                                                                                    | where Extract [jille                                                                                                    | aten & V ≫ C Wete<br>hen<br>Daten entfernen<br>Daten yerwalten<br>Ausnahmen verwalten  |

#### Anmeldung:

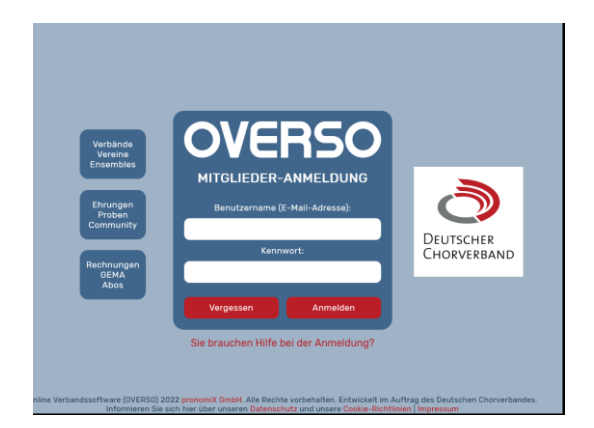

Benutzername = Mail-Adresse der für OVERSO zuständigen Person

Unterscheidung zwischen

- Leser -> Daten nur ansehen
- Admin -> Daten ändern, neue Personen anlegen, Rechte vergeben

Passwort = Falls nicht vorhanden, auf "Vergessen" klicken. Nur möglich, wenn der Benutzer bereits registriert ist!

#### Startseite (Dashboard):

| OVERSO 5.07 Sitzungszeit: 9h 0min |                                                     |                                   |                                      |                                 |
|-----------------------------------|-----------------------------------------------------|-----------------------------------|--------------------------------------|---------------------------------|
| A Dashboard                       |                                                     |                                   |                                      |                                 |
| Grganisationen                    | Hier können Sie Ihre Daten                          | Lesen Sie unser                   | Hier finden Sie alles zu             | Sie benötigen Hilfe oder        |
| ? Hilfe                           | verwalten.                                          | Impressum.                        | unserem Datenschutz.                 | haben Fehler gerunden?          |
| Josy Ehret                        |                                                     | Nachri                            | chten                                |                                 |
| Abmelden                          | Update 5.07 Hotfix<br>Heute wurden mit diversen Hot | fixes die meisten der aufgetreten | en Probleme beseitigt.               | Î                               |
|                                   | Hinweise                                            |                                   |                                      |                                 |
|                                   | CHORLA<br>So geht                                   | ANDKARTE?<br>'s!                  | E-MAGAZ<br>kostenios fü<br>So geht's | IN CHORZEIT<br>r DCV-Mitglieder |
|                                   | Mitmachen: Jetzt den ei                             | iaenen Chor auf der aroße         | en DCV-Chorlandkarte ein             | tragen! v                       |

#### Meine Organisationen:

| OVERSO 5.07 Sitzungszeit: 9h Omin |                    |                                    |                       |                                           | Meine Organisationen                                       |   |
|-----------------------------------|--------------------|------------------------------------|-----------------------|-------------------------------------------|------------------------------------------------------------|---|
| Dashboard                         | MEIN PROFIL        | IMPRESSUM                          | DATENSCHUTZ           | SUPPORT V 169<br>Sie benötigen Hilfe oder | 9090909 Hessischer Sängerbund e.V.<br>1998288 Musterverein | Ì |
| <b>?</b> Hilfe<br>Josy Ehret      | verwatten.         | Nachri                             | ichten                | naben Fenier gerunden?                    |                                                            |   |
| Abmelden                          | Update 5.07 Hotfix | tfivos dia maintea dar aufantrataa | on Broblomo bossitist |                                           | ^                                                          |   |

Hier werden alle Sängerkreise/Vereine/Chöre angezeigt, für die Administrations-/Leserechte bestehen.

## Allgemeine Daten Chor/Verein/Sängerkreis:

|         | ← ↓ E Vereinsdaten Mitgliederzahl      | en Rechnungswesen                                         |
|---------|----------------------------------------|-----------------------------------------------------------|
|         | Daten vom Ve                           | erein « Musterverein »                                    |
|         | Daten Funktionen Personen              | Ehrungen GEMA Abos                                        |
|         |                                        | Hessischer Sängerbund e.V. MV Landesverband               |
| Mitglie | edsnummer 169900200 📀 Profilvorsch     | au Sängerkreis Hessischer Sängerbund KV<br>Musterverein V |
|         |                                        |                                                           |
|         | Allge                                  | meine Daten                                               |
|         | ★ Nai                                  | me: Musterverein                                          |
|         | Gründungsdatt                          | um: 01.01.1921 © 🛅                                        |
|         | Eintrittsdate                          | um: TT. MM. 3333                                          |
|         | Austrittsdate                          | um: TT. MM. 3333                                          |
|         | GEMA-Numn                              | ner:                                                      |
|         | Stat                                   | tus: 🕑 Aktiv 🕜 Ruhend 🕜 Ruhend+ 🕐 Inaktiv                 |
|         | Personendaten werden gepflegt dur      | ch: 🕑 Verein 🕕 Kreisverband/Mitgliedsverband              |
|         | Mitgliederzahlen in diesem Verein werd | len: automatisch erfasst                                  |
|         | Gem                                    | einnützigkeit                                             |
|         | Steuer-Numn                            | ner:                                                      |
|         | gemeinnütziger Verein                  | bis: TT.MM.JJJJ 前 💿 kein Bescheid                         |
|         | Bescheid dazu v                        | om: TT. MM.JJJJ 🛅 🔗 Datei auswählen                       |
|         | Po                                     | stanschrift                                               |
|         | Anree                                  | de: Frau                                                  |
|         | Vornan                                 | ne: Karla                                                 |
|         | Nachnan                                | ne: Kolumna                                               |
|         | Zusatz (c/                             | (o):                                                      |
|         | Lar                                    | nd: Deutschland                                           |
|         | Straße & Hausnumm                      | er: Beispielstr. 12                                       |
|         | Postleitza                             | hl: 34567                                                 |
|         | ٥                                      | rt: Musterhausen                                          |
|         | Erre                                   | ichbarkeit                                                |
|         | Telefonnumm                            | er: +49 6171 70 49 72                                     |
|         | Telefonnummer (mob                     | il): +49 171 1234567                                      |
|         | Faxnumm                                | er: +49 6171 70 49 74                                     |
|         | E-Mail-Adres                           | se: Karla:Kolumna@hastenetgesehen.de                      |
|         | Websei                                 | te:                                                       |
|         | Besondere                              | Beitragsgruppen                                           |
|         |                                        | Beitragsgruppe hinzufügen 🕂                               |
|         | Be                                     | merkung                                                   |
|         |                                        |                                                           |

#### Erfassung Mitgliederzahlen:

|                                                   | E Vereinsdate                                                                                                    | en Mitgli                                                                                                    | ederzahlen                                                                                | Rechnungswesen                                                                             | Tags / Abos                                   |                              |
|---------------------------------------------------|----------------------------------------------------------------------------------------------------|----------------------------------------------------------------------------------------------------|-------------------------------------------------------------------------------------------|--------------------------------------------------------------------------------------------|-----------------------------------------------|------------------------------|
|                                                   |                                                                                                    | Daten von                                                                                                    | n Verein « Mı                                                                             | isterverein »                                                                              |                                               |                              |
| Daten                                             | Funktionen                                                                                                    | Personen                                                                                                    | Ehrungen                                                                                  | Rechnungen                                                                                 | GEMA                                          | Abos                         |
|                                                   |                                                                                                    |                                                                                                    |                                                                                           |                                                                                            |                                               |                              |
|                                                   |                                                                                                    | Angaben                                                                                                    | zu den Mitgl                                                                              | iederzahlen                                                                                |                                               |                              |
|                                                   | Mitgli                                                                                                    | ederzählung fes                                                                                                  | stlegen:                                                                                  | automatisch (MV-Vor                                                                        | gabe) 📀 manuel                                | I                            |
|                                                   | Zählung von Förde                                                                                                    | rmitgliedern fes                                                                                                 | stlegen:                                                                                  | automatisch 📀 ma                                                                           | anuell (MV-Vorgabe                            | )                            |
|                                                   |                                                                                                    |                                                                                                    |                                                                                           |                                                                                            |                                               |                              |
| Stichta                                           | ig 31.03.2025 - Meldi                                                                                                    | ungsstand: unbe                                                                                                  | estatigt 🗸                                                                                | HIER! Zanien für Jahrest                                                                   | bestandsertassung b                           | estatigen                    |
|                                                   |                                                                                                    |                                                                                                    |                                                                                           |                                                                                            |                                               |                              |
| Hiermit könne                                     | n Sie die angefragten M                                                                                                    | litgliederzahlen fü                                                                                              | ür die Jahresbes<br>autes Pestätige                                                       | tandserfassung Ihres Ve                                                                    |                                               |                              |
| Hiermit könne<br>Bis zum Sticht<br>Links steht de | n Sie die angefragten M<br>tag können Sie Ihre Zah<br>Ir Stand Ihrer Ietzten Be                                                       | litgliederzahlen fü<br>len durch ein erne<br>stätigung für dies                                                  | ür die Jahresbes<br>eutes Bestätige<br>sen Stichtag.                                      | tandserfassung Ihres Vo<br>n auch aktualisieren.                                           |                                               |                              |
| Hiermit könne<br>Bis zum Stich<br>Links steht de  | n Sie die angefragten M<br>tag können Sie Ihre Zah<br>r Stand Ihrer letzten Be                                                        | litgliederzahlen fü<br>len durch ein erne<br>estätigung für die:<br>DCV:                                         | ür die Jahresbes<br>eutes Bestätige<br>sen Stichtag.<br>-Abrechnung                       | standserfassung Ihres Vi<br>n auch aktualisieren.<br>Isdaten                               | erbandes bestätigen.                          | 🕑 Hilfe                      |
| Hiermit könne<br>Bis zum Stich<br>Links steht de  | n Sie die angefragten M<br>tag können Sie Ihre Zah<br>Ir Stand Ihrer letzten Be                                                       | litgliederzahlen fü<br>len durch ein ern<br>stätigung für die:<br>DCV                                            | ür die Jahresbes<br>eutes Bestätige<br>sen Stichtag.<br>-Abrechnung                       | standserfassung Ihres Vi<br>n auch aktualisieren.<br>Isdaten<br>bis 26 Jahre               | erbandes bestātigen.<br>ab 27 J               | <mark>Ľ</mark> Hilfe<br>ahre |
| Hiermit könne<br>Bis zum Sticht<br>Links steht de | n Sie die angefragten M<br>tag können Sie Ihre Zah<br>r Stand Ihrer letzten Be<br>ktive Mitglieder in Kir                             | litgliederzahlen fü<br>len durch ein ern<br>istätigung für die:<br>DCV<br>DCV                                    | ür die Jahresbes<br>eutes Bestätige<br>sen Stichtag.<br>-Abrechnung<br>chören:            | tandserfassung ihres V<br>n auch aktualisieren.<br>Isdaten<br>bis 26 Jahre<br>0            | erbandes bestätigen.<br>ab 27 J<br>c 0        | <mark>Ľ Hilfe</mark><br>ahre |
| Hiermit könne<br>Bis zum Sticht<br>Links steht de | n Sie die angefragten M<br>tag können Sie Ihre Zah<br>r Stand Ihrer letzten Be<br>ktive Mitglieder in Kir<br>aktive Mitglieder in Kir | litgliederzahlen fü<br>len durch ein erm<br>istätigung für die:<br>DCV<br>DCV<br>nder- & Jugend<br>n Erwachsenen | ür die Jahresbes<br>eutes Bestätige<br>sen Stichtag.<br>-Abrechnung<br>chören:<br>chören: | ttandserfassung ihres Vi<br>n auch aktualisieren.<br>Isdaten<br>bis 26 Jahre<br>0          | erbandes bestätigen.<br>ab 27 J<br>c 0<br>c 0 | <b>L' Hilfe</b><br>ahre<br>© |
| Hiermit könne<br>Bis zum Sticht<br>Links steht de | n Sie die angefragten M<br>lag können Sie livre Zah<br>r Stand Ihrer letzten Be<br>ktive Mitglieder in Kir<br>aktive Mitglieder i     | litgliederzahlen fü<br>len durch ein ern<br>stätigung für die<br>DCV-<br>nder- & Jugend<br>n Erwachsenen<br>f    | ür die Jahresbes<br>eutes Bestätige<br>sen Stichtag.<br>-Abrechnung<br>chören:<br>chören: | Handserfassung Ihres Vi<br>auch aktualisieren.<br>Isdaten<br>bis 26 Jahre<br>0<br>0<br>der | erbandes bestätigen.<br>ab 27 J<br>0 0<br>0 0 | L' Hilfe<br>ahre<br>O        |

Nur zum Verständnis 😌 : Diese Funktion kann nur vom HSB geändert werden und ist für die Kreisverbände/Vereine/Chöre nicht sichtbar.

Manuelle Erfassung:

Manuelle Eingabe der Mitgliederzahlen heißt: Selbst eintragen, DCV-Statistik muss nicht ausgefüllt werden!

| € ÌE                                                      | : Vereinsdate                                                                                                    | en Mitgli                                                                                                    | ederzanien                                                                                                    | Rechnungswesen                                                                                            | Taĝs / Abos                                                              |                                                     |
|-----------------------------------------------------------|----------------------------------------------------------------------------------------------------|----------------------------------------------------------------------------------------------------|----------------------------------------------------------------------------------------------------|----------------------------------------------------------------------------------------------------|--------------------------------------------------------------------------|-----------------------------------------------------|
|                                                           |                                                                                                    | Daten von                                                                                                    | n Verein « Mus<br>-                                                                                                    | terverein »                                                                                               |                                                                          |                                                     |
| Daten                                                     | Funktionen                                                                                                    | Personen                                                                                                    | Ehrungen                                                                                                    | Rechnungen                                                                                                | GEMA                                                                     | Abos                                                |
|                                                           | ·                                                                                                    |                                                                                                    |                                                                                                    |                                                                                                    |                                                                          |                                                     |
|                                                           |                                                                                                    | Angaben                                                                                                    | zu den Mitglie                                                                                                    | derzahlen                                                                                                 |                                                                          |                                                     |
|                                                           | Mitgli                                                                                                    | ederzählung fes                                                                                                    | stlegen: 🔵 a                                                                                                    | utomatisch (MV-Vor                                                                                        | gabe) 📀 manue                                                            | ell                                                 |
|                                                           | Zählung von Förde                                                                                                    | rmitgliedern fes                                                                                                    | stlegen: 📄 a                                                                                                    | utomatisch 🛃 ma                                                                                           | anuell (MV-Vorgabe                                                       | e)                                                  |
|                                                           |                                                                                                    |                                                                                                    |                                                                                                    |                                                                                                    |                                                                          |                                                     |
| Chichter                                                  |                                                                                                    |                                                                                                    |                                                                                                    |                                                                                                    |                                                                          |                                                     |
| Hiermit können<br>Bis zum Stichtag<br>Links steht der S   | 31.03.2025 - Meldu<br>Sie die angefragten M<br>g können Sie Ihre Zah<br>Stand Ihrer letzten Be                                                           | ungsstand: unbe<br>litgliederzahlen fü<br>len durch ein erne<br>estätigung für dies                                                                     | ür die Jahresbesta<br>eutes Bestätigen a<br>sen Stichtag                                                                                        | ER! Zahlen für Jahresl<br>Indserfassung Ihres V<br>auch aktualisieren.                                    | bestandserfassung t<br>erbandes bestätigen                               | bestätigen<br>1.                                    |
| Hiermit können i<br>Bis zum Stichtag<br>Links steht der S | 31.03.2025 - Meldu<br>Sie die angefragten M<br>g können Sie Ihre Zah<br>Stand Ihrer letzten Be                                                           | ungsstand: unbe<br>Aitgliederzahlen fü<br>hlen durch ein ern<br>estätigung für dies<br>DCV-                                                             | estätigt V HI<br>ür die Jahresbesta<br>eutes Bestätigen a<br>sen Stichtag.<br>-Abrechnungs                                                      | ER! Zahlen für Jahresl<br>Indserfassung Ihres V<br>auch aktualisieren.<br>daten                           | bestandserfassung b<br>erbandes bestätigen                               | bestätigen<br>. Hilfi                               |
| Hiermit können<br>Bis zum Stichtag<br>Links steht der S   | 31.03.2025 - Meldu<br>Sie die angefragten M<br>gkönnen Sie Ihre ∑ah<br>Stand Ihrer letzten Be                                                            | ungsstand: unbe<br>ditgliederzahlen fü<br>lien durch ein ern<br>estätigung für dies<br>DCV                                                              | estätigt V HI<br>ür die Jahresbesta<br>eutes Bestätigen a<br>sen Stichtag.<br>-Abrechnungs                                                      | ER! Zahlen für Jahres!<br>Indserfassung Ihres V<br>auch aktualisieren.<br>daten<br>bis 26 Jahre           | bestandserfassung b<br>erbandes bestätigen<br>ab 27 3                    | bestätigen<br>C Hilfe<br>Jahre                      |
| Hiermit können<br>Bis zum Stichtag<br>Links steht der S   | 31.03.2025 - Meldu<br>Sie die angefragten M<br>g können Sie Ihre Zah<br>Stand Ihrer letzten Be                                                           | ungsstand: unbe<br>Aitgliederzahlen fü<br>Ilen durch ein ern<br>estätigung für die:<br>DCV-<br>nder- & Jugendi                                          | estätigt V HI<br>ür die Jahresbesta<br>eutes Bestätigen a<br>sen Stichtag.<br>-Abrechnungs<br>chören:                                           | ER! Zahlen für Jahres!<br>Indserfassung Ihres V<br>auch aktualisieren.<br>daten<br>bis 26 Jahre<br>0      | bestandserfassung b<br>erbandes bestätigen<br>ab 27 3                    | bestätigen<br>I.<br>C Hilfe<br>Dahre                |
| Hiermit können<br>Bis zum Stichtag<br>Links steht der S   | 31.03.2025 - Meldu<br>Sie die angefragten M<br>g können Sie Ihre Zah<br>Stand Ihrer letzten Be<br>tive Mitglieder in Kin<br>aktive Mitglieder in Kin     | ungsstand: unbe<br>nitgliederzahlen fr<br>ilen durch ein erne<br>statigung für dies<br>DCV-<br>nder- & Jugende<br>n Erwachsenen                         | estätigt V HI<br>Gr die Jahresbesta<br>eutes Bestätigen a<br>sen Stichtag.<br>-Abrechnungs<br>chören:<br>chören:                                | ER! Zahlen für Jahresi<br>Indserfassung ihres V<br>Duch aktualisieren.<br>daten<br>bis 26 Jahre<br>0<br>0 | erbandes bestätigen<br>ab 27 5<br>0 0<br>0 0                             | i.<br>Let Hilfe<br>Dahre                            |
| Hiermit können<br>Bis zum Stichta<br>Links steht der S    | 31.03.2025 - Meldu<br>Sie die angefragten M<br>g können Sie Ihre Zah<br>Stand Ihrer letzten Be<br>tive Mitglieder in Kin<br>aktive Mitglieder i          | ungsstand: unbe<br>ditgliederzahlen ft<br>ilen durch ein erne<br>stätigung für die<br>DCV-<br>nder- & Jugendi<br>in Erwachsenen                         | estätigt V HI<br>Gr die Jahresbesta<br>eutes Bestätigen a<br>sen Stichtag.<br>-Abrechnungs<br>chören:<br>chören:                                | ER! Zahlen für Jahresi<br>Indserfassung ihres V<br>auch aktualisieren.<br>daten<br>bis 26 Jahre<br>0<br>0 | erbandes bestätigen<br>ab 27 3<br>0 0<br>0 0                             | bestätigen<br>1.<br>L <mark>2 Hilfe</mark><br>Jahre |
| Hiermit können<br>Bis zum Stichtag<br>Links steht der S   | 31.03.2025 - Meldu<br>Sie die angefragten M<br>gkönnen Sie Ihre Zah<br>Stand Ihrer letzten Be<br>tive Mitglieder in Kir<br>aktive Mitglieder i           | ungsstand: unbe<br>fitgliederzahlen fü<br>len durch ein erne<br>stätigung für dies<br>DCV-<br>nder- & Jugende<br>n Erwachsenene<br>F                    | estätigt V HI<br>ur die Jahresbesta<br>eutes Bestätigen a<br>sen Stichtag.<br>-Abrechnungs<br>chören:<br>chören:<br>Fördermitglied              | ERI Zahlen für Jahresi<br>Indserfassung ihres V<br>nuch aktualisieren.<br>daten<br>bis 26 Jahre<br>0<br>0 | bestandserfassung b<br>erbandes bestätigen<br>ab 27 3<br>0 0<br>0 0      | bestätigen<br>I.<br>Le Hilfe<br>Jahre               |
| Hiermit können<br>Bis zum Stichta<br>Links steht der st   | 31.03.2025 - Meldu<br>Sie die angefragten M<br>g können Sie Ihre Zah<br>Stand Ihrer letzten Be<br>tive Mitglieder in Kin<br>aktive Mitglieder i<br>Anzał | ungsstand: unbe<br>Altgliederzahlen fü<br>len durch ein erne<br>estätigung für dies<br>DCV-<br>nder- & Jugende<br>n Erwachsenen<br>F<br>hl der Förderme | estätigt V HI<br>Gr die Jahresbesta<br>eutes Bestätigen a<br>sen Stichtag.<br>-Abrechnungs<br>chören:<br>chören:<br>-ördermitgliede<br>glieder: | ER! Zahlen für Jahres!<br>Indserfassung Ihres V<br>auch aktualisieren.<br>daten<br>bis 26 Jahre<br>0<br>0 | bestandserfassung b<br>erbandes bestätigen<br>ab 27 3<br>0 0<br>0 0<br>1 | bestätigen<br>I.<br>Dahre                           |

Automatische Erfassung:

Setzt voraus, dass **alle** aktiven Sänger und Sängerinnen in OVERSO erfasst wurden.

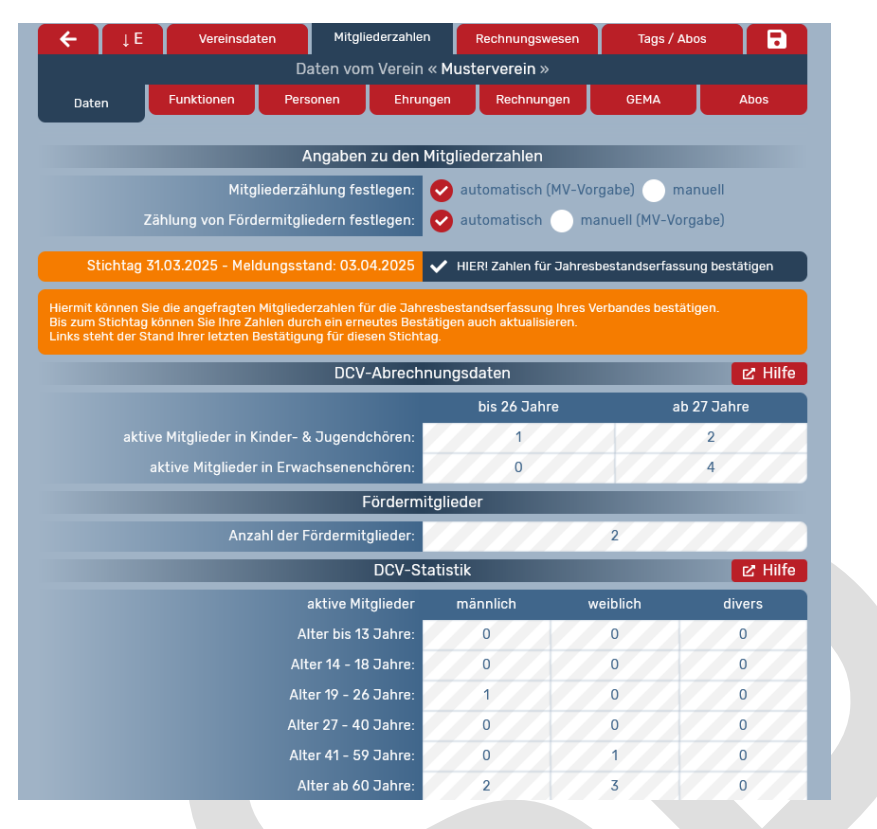

Die Schraffierung der Felder bedeutet, dass die Daten noch nicht durch den Landesverband freigegeben sind, bzw. vor dem Stichtag eingegeben wurden.

Neue Person erfassen:

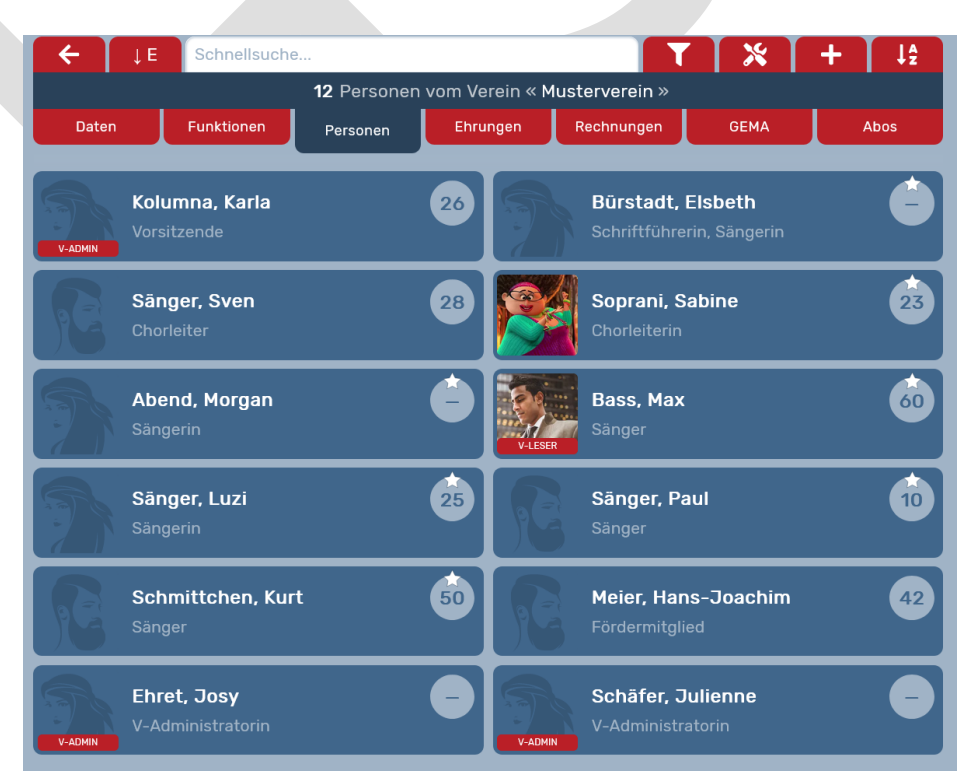

| Zu suchend<br>Mitgliedsnummer:<br>Benutzername:<br>Geburtsdatum:<br>Vorname:<br>Nachname:<br>Mitgliedsverband:<br>Bitte geben Sie<br>einen Suchae                          | de Person:<br>iedsnummer<br>iI-Adresse<br>MM.JJJJJ<br>ame der Person<br>name der Person |   | Gefunde | ene Person | (en): |
|----------------------------------------------------------------------------------------------------|-----------------------------------------------------------------------------------------|---|---------|------------|-------|
| Mitgliedsnummer: Mitglie<br>Benutzername: E-Mail<br>Geburtsdatum: TT.MI<br>Vorname: Vornar<br>Nachname: Nachn<br>Mitgliedsverband: alle<br>Bitte geben Sie<br>einen Suchaa | iedsnummer<br>il-Adresse<br>MM.JJJJJ<br>ame der Person<br>name der Person               | Ð |         |            |       |
| Benutzername: E-Mail<br>Geburtsdatum: TT.Mi<br>Vorname: Vornar<br>Nachname: Nachn<br>Mitgliedsverband: alle<br>Bitte geben Sie<br>einen Suchaa                             | il-Adresse<br>MM.JJJJJ<br>ame der Person<br>name der Person                             | 0 |         |            |       |
| Geburtsdatum: TT. Mi<br>Vorname: Vornar<br>Nachname: Nachn<br>Mitgliedsverband: alle<br>Bitte geben Sie<br>einen Suchaa                                                    | 1M . JJJJ<br>ame der Person<br>name der Person                                          | 8 |         |            |       |
| Vorname: Vorna<br>Nachname: Nachn<br>Mitgliedsverband: alle<br>Bitte geben Sie<br>einen Suchpa                                                                             | ame der Person<br>name der Person                                                       |   |         |            |       |
| Nachname: Nachn<br>Mitgliedsverband: alle<br>Bitte geben Sie<br>einen Suchpar                                                                                              | name der Person                                                                         |   |         |            |       |
| Mitgliedsverband: alle<br>Bitte geben Sie<br>einen Suchpar                                                                                                    |                                                                                         |   |         |            |       |
| Bitte geben Sie<br>einen Suchpar                                                                                                    |                                                                                         | ¢ |         |            |       |
|                                                                                                    | ie mindestens<br>arameter ein.                                                          |   |         |            |       |
|                                                                                                    |                                                                                         |   |         |            |       |
|                                                                                                    |                                                                                         |   |         |            |       |
|                                                                                                    |                                                                                         |   |         |            |       |
|                                                                                                    |                                                                                         |   |         |            |       |

Nach Eingabe des Nachnamens, des Vornamens, der Mail-Adresse und des Geburtsdatums Person neu anlegen klicken. Anschließend erscheint das Profil.

Sollte eine Person in mehreren Chören/Vereinen singen, eine Funktion haben, die Person aus der Liste "gefundene Personen" auswählen und in den eigenen Chor/Verein übernehmen.

|                                                    | Person anleger                                                                                                    | / übernehmen X                                                                                                    |                               |
|----------------------------------------------------|----------------------------------------------------------------------------------------------------|----------------------------------------------------------------------------------------------------|-------------------------------|
| Zu su                                              | ichende Person:                                                                                                    | Gefundene Person(er                                                                                                    | ו):                           |
| Mitgliedsnummer:                                   | 100241338                                                                                                    |                                                                                                    |                               |
| Benutzername:                                      | E-Mail-Adresse                                                                                                    |                                                                                                    |                               |
| Geburtsdatum:                                      | ТТ. ММ. ЈЈЈЈЈ 🗂                                                                                                    |                                                                                                    |                               |
| Vorname:                                           | Vorname der Person                                                                                                    |                                                                                                    |                               |
| Nachname:                                          | Nachname der Person                                                                                                    |                                                                                                    |                               |
| Mitgliedsverband:                                  | alle 🔶                                                                                                    |                                                                                                    |                               |
| Sollte die Person in<br>werden, klicken Sie<br>Per | der Liste rechts nicht gefunden<br>unten auf "Person neu anlegen".<br>son neu anlegen                                                                                                    |                                                                                                    |                               |
|                                                    | Neue Pers                                                                                                    | on anlegen<br>Mit                                                                                                    | gliedsnummer:                 |
| 3                                                  | Neue Pers                                                                                                    | on anlegen<br>Mit<br>Profilvorschau                                                                                                    | gliedsnummer:                 |
|                                                    | Neue Pers<br>Persönlic<br>* Vorname:                                                                                                    | on anlegen<br>Mit<br>Profilvorschau<br>the Daten<br>Elsbeth                                                                                                    | gliedsnummer:                 |
| 5                                                  | Persönlid<br>* Vorname:<br>* Nachname:                                                                                                    | on anlegen<br>Mit<br>Defilvorschau<br>the Daten<br>Elsbeth<br>Bürstadt                                                                                                    | gliedsnummer:                 |
|                                                    | Persönlig<br>* Vorname:<br>* Nachname:<br>Titel:                                                                                                    | on anlegen<br>Mit<br>Defilvorschau<br>the Daten<br>Elsbeth<br>Bürstadt                                                                                                    | gliedsnummer:                 |
| 2                                                  | Persönlic<br>+ Vorname:<br>* Nachname:<br>Titel:<br>* Geschiecht:                                                                                                    | on anlegen<br>Mit<br>Profilvorschau<br>the Daten<br>Elsbeth<br>Bürstadt<br>weiblich                                                                                                    | gliedsnummer.                 |
|                                                    | Persönlic<br>+ Vorname:<br>* Nachname:<br>Titel:<br>* Geschiecht:<br>Tonlage:                                                                                                    | on anlegen<br>Mit<br>Profilvorschau<br>the Daten<br>Elsbeth<br>Bürstadt<br>weiblich<br>Sopran                                                                                                    | gliedsnummer<br>Privatsphäre  |
|                                                    | Persönlic<br>+ Vorname:<br>* Nachname:<br>* Geschiecht:<br>Tonlage:<br>* Geburtage:                                                                                                    | he Daten<br>Elsbeth<br>Bürstadt<br>weiblich<br>Sopran<br>13. 03. 1960                                                                                                    | gliedsnummer<br>Privatsphare  |
|                                                    | Persönlic<br>Persönlic<br>* Vorname:<br>* Nachname:<br>* Geschlecht:<br>Tonlage:<br>* Geburstag:<br>Hochzettag:                                                                                                    | he Daten<br>Elsbeth<br>Bürstadt<br>Weiblich<br>Sopran<br>13. 03. 1960<br>TT. MM. JJJJJ                                                                                                    | gliedsnummer.                 |
|                                                    | Persönlic<br>Persönlic<br>* Vorname:<br>* Nachname:<br>* Geschiecht:<br>Tonlage:<br>* Geburtstag:<br>Hochzeitstag:<br>Sterbetag:                                                                                                    | he Daten<br>Elsbeth<br>Bürstadt<br>Weiblich<br>Sopran<br>13. 03. 1960<br>TT. MM. JJJJJ                                                                                                    | gliedsnummer:<br>Privatsphare |
|                                                    | Persönlic<br>Persönlic<br>* Vorname:<br>* Nachname:<br>* Geschlecht:<br>Tonlage:<br>* Geburtstag:<br>Hochzeitstag:<br>Sterbetag:<br>Sterbetag:                                                                                                | Nite<br>→ Profilvorschau<br>→ Profilvorschau<br>→ Profilvorschau<br>→ Profilvorschau<br>→ Profilvorschau<br>→ Profilvorschau<br>→ Profilvorschau<br>→ Profilvorschau<br>→ Profilvorschau<br>→ Daten<br>→ Daten<br>→ Dat     | gliedsnummer:<br>Privatsphare |
|                                                    | Persönlic<br>Persönlic<br>* Vorname:<br>* Nachname:<br>* Geschlecht:<br>Tonlage:<br>* Geburtstag:<br>Hochzeitstag:<br>Sterbetag:<br>Sterbetag:<br>Adr<br>Land:                                                                                | Nite<br>→ Profilvorschau<br>→ Profilvorschau<br>→ Profilvorschau<br>→ Profilvorschau<br>→ Profilvorschau<br>→ Profilvorschau<br>→ Profilvorschau<br>→ Daten<br>→ Daten<br>→ Dat | gliedsnummer:<br>Privatsphare |
|                                                    | Persönlin<br>Persönlin<br>* Vorname:<br>* Nachname:<br>* Geschlecht:<br>Tonlage:<br>* Geburtstag:<br>Hochzeitstag:<br>Sterbetag:<br>Sterbetag:<br>Adr<br>Land:                                                                                | An anlegen<br>Mite<br>Control Profilvorschau<br>The Daten<br>Elsbeth<br>Bürstadt<br>Weiblich<br>Sopran<br>13. 03. 1960<br>TT. MM. JJJJJ<br>TT. MM. JJJJJ<br>SSSE<br>Deutschland<br>Musterstraße 123                                                                                                    | gliedsnummer:<br>Privatsphäre |
|                                                    | Persönlin<br>Persönlin<br>* Vorname:<br>* Nachname:<br>* Geschlecht:<br>Tonlage:<br>* Geburtstag:<br>Hochzeitstag:<br>Sterbetag:<br>Sterbetag:<br>Cadri<br>Land:<br>Straße mit Hausnummer:<br>Postleitzahl:                                   | An anlegen<br>Mite<br>Profilvorschau<br>He Daten<br>Elsbeth<br>Bürstadt<br>Weiblich<br>Sopran<br>13. 03. 1960<br>TT. MM. JJJJJ<br>TT. MM. JJJJJ<br>TT. MM. JJJJJ<br>SSSE<br>Deutschland<br>Musterstraße 123<br>12345                                                                                                    | gliedsnummer:<br>Privatsphare |
|                                                    | Persönlin<br>Persönlin<br>* Vorname:<br>* Nachname:<br>* Geschlecht:<br>Tonlage:<br>* Geschlecht:<br>Tonlage:<br>* Geburtstag:<br>Hochzeitstag:<br>Sterbetag:<br>Sterbetag:<br>Chraße mit Hausnummer.<br>Postleitzahl:<br>Ort:                | Nite<br>Con anlegen<br>Nite<br>Constant<br>Elsbeth<br>Bürstadt<br>Weiblich<br>Sopran<br>13. 03. 1960<br>TT. MM. JJJJJ<br>TT. MM. JJJJJ<br>Sesse<br>Deutschland<br>Musterstraße 123<br>12345<br>Ortohnename                                                                                                    | gliedsnummer:<br>Privatsphare |
|                                                    | Persönlin<br>Persönlin<br>* Vorname:<br>* Nachname:<br>* Nachname:<br>* Geschlecht:<br>Tonlage:<br>* Geburtstag:<br>Hochzeitstag:<br>Sterbetag:<br>Sterbetag:<br>Chraße mit Hausnummer:<br>Postleitzahl:<br>Ort:                              | An anlegen<br>Mit                                                                                                    | gliedsnummer:<br>Privatsphare |
|                                                    | Persönlin<br>Persönlin<br>* Vorname:<br>* Nachname:<br>* Nachname:<br>* Geschlecht:<br>Tonlage:<br>* Geburtstag:<br>Hochzeitstag:<br>Sterbetag:<br>Sterbetag:<br>Sterbetag:<br>Chore Land:<br>Straße mit Hausnummer:<br>Postleitzahl:<br>Ort: | An anlegen<br>Mite<br>Constant of the Daten<br>Elsbeth<br>Bürstadt<br>Weiblich<br>Sopran<br>13. 03. 1960<br>TT. MM. JJJJJ<br>TT. MM. JJJJJ<br>TT. MM. JJJJJ<br>Esse<br>Deutschland<br>Musterstraße 123<br>12345<br>Ortohnename<br>LJZ456@gmx.de                                                                                                    | gliedsnummer:<br>Privatsphare |

Die Pflichtfelder \* ausfüllen/speichern, bzw. auf den Reiter "Zuordnung hinzufügen" klicken.

| ×    | Profil Zuordnung<br>Neue Person anlegen                   |                        |
|------|-----------------------------------------------------------|------------------------|
|      |                                                           | Zuordnung hinzufügen 🕂 |
| V    | Musterverein<br>Mitglied                                  | 169900200              |
| -    | Neue Zuordnung<br>Mitglied                                | neu                    |
|      | Wählen Sie eine Organisation für diese Zuordnung: Musterv |                        |
| 1699 | 00201 (E) Erwachsenen-Chor Musterverein                   |                        |

Auswählen, ob Elsbeth im Erwachsenen Ensemble oder im Ensemble des Kinder- und Jugendchores Mitglied/Sängerin/Funktionärin ist.

| V | Musterverein<br>Mitglied                                   |                                       | 169900200    |
|---|------------------------------------------------------------|---------------------------------------|--------------|
| Е | Erwachsenen-Chor Musterverein im Verein: Muste<br>Mitglied | erverein                              | 169900201    |
|   | Mitgliedsverband:                                          | 160000000 Hessischer Sängerbund e.V.  |              |
|   | Kreisverband:                                              | 169900000 Hessischer Sängerbund       |              |
|   | Verein:                                                    | 169900200 Musterverein                |              |
|   | zum Ändern der Zuordnung:                                  | Suchen Sie eine Organisation          | ein          |
|   | diese Zuordnung ist:                                       | aktiv                                 | <b>‡</b> 🛅   |
|   | Rolle in diesem Ensemble:                                  | Mitglied 🔶 🗌 ist ext                  | ern          |
|   | E-Mail-Adresse:                                            | falls abweichend von der Persönlichen |              |
|   | Telefonnummer:                                             | falls abweichend von der Persönlichen |              |
|   | Bemerkung:                                                 | Bemerkung zu dieser Zuordnung         |              |
|   |                                                            |                                       |              |
|   | Funkt                                                      | ionen                                 |              |
|   |                                                            | Funktion mit Zeitraum                 | hinzufügen 🚽 |

Um Elsbeth richtig zuzuordnen, auf "Funktion mit Zeitraum hinzufügen" klicken:

| E MI              | wachsenen-Chor N<br>tglied | <b>lusterverein</b> im Verei | in: Muster                          | rverein                             |                                                          |                   | 169900201 |
|-------------------|----------------------------|------------------------------|-------------------------------------|-------------------------------------|----------------------------------------------------------|-------------------|-----------|
|                   |                            | Mitgliedsve<br>Kreisve       | erband: 1<br>erband: 1<br>Verein: 1 | .60000000<br>.69900000<br>.69900200 | Hessischer Sängert<br>Hessischer Sängert<br>Musterverein | bund e.V.<br>bund |           |
|                   |                            | Ens                          | semble: 1                           | 69900201                            | Erwachsenen-Chor                                         | Musterverein      |           |
|                   |                            | zum Andern der Zuor          | anung:                              | Suchen Si                           | e eine Urganisation.                                     |                   |           |
|                   |                            | diese Zuordhi                | ung ist:                            | aktiv                               |                                                          |                   | ₹ Ш       |
|                   |                            | Rolle in diesem Ens          | semble:                             | Mitglied                            | ÷.                                                       | ist extern        |           |
|                   |                            | E-Mail-A                     | dresse:                             | falls abwe                          | ichend von der Pers                                      | önlichen          |           |
|                   |                            | Telefonnu                    | ummer:                              | falls abwe                          | ichend von der Pers                                      | önlichen          |           |
|                   |                            | Beme                         | erkung:                             | Bemerkun                            | ig zu dieser Zuordnu                                     | ing               |           |
|                   |                            |                              | Funktie                             | onen                                |                                                          |                   |           |
| keine<br>20.10.20 | 022 ø                      | TT.MM.JJJJ                   | ¢                                   | Bemerkun                            | ig zu dieser Funktior                                    | <b>1</b>          | ā         |
|                   |                            |                              |                                     |                                     | Funktion mit                                             | Zeitraum hinz     | ufügen 🕂  |
|                   |                            |                              | _                                   |                                     |                                                          |                   |           |
| keine             |                            |                              | 1                                   |                                     |                                                          |                   |           |
| Fordermitglied    |                            |                              |                                     |                                     |                                                          |                   |           |
| sonstige Funk     | lionen                     |                              | [                                   |                                     |                                                          |                   |           |
| stv. Chorspred    | herin                      |                              | 1                                   |                                     |                                                          |                   |           |
| Chorsprecheri     | n                          |                              | 1                                   |                                     |                                                          |                   |           |
| stv. Chorleiteri  | n                          |                              | ŀ                                   |                                     |                                                          |                   |           |
| Chorleiterin      |                            |                              | ŀ.                                  |                                     |                                                          |                   |           |
| Notenwartin       |                            |                              |                                     |                                     |                                                          |                   |           |
| Schriftführerin   |                            |                              |                                     |                                     |                                                          |                   |           |
| stv. Rechnung     | sprüferin                  |                              |                                     |                                     |                                                          |                   |           |
| Rechnungsprü      | iferin                     |                              | i                                   |                                     |                                                          |                   |           |
| keine             |                            | \$                           |                                     |                                     |                                                          |                   |           |
| 20.10.2022        | 0 TL                       | CCCC.MM                      | 1                                   |                                     |                                                          |                   |           |

Funktion auswählen und das Datum der Funktion ggfs. aktualisieren.

ACHTUNG!!! Voreinstellung "Fördermitglied" – bitte ändern/anpassen.

#### Mitgliederlisten drucken:

Auswertung Mitglieder als Übersicht:

Im Reiter "Personen" auf Filter und dann die gewünschte Auswahl treffen:

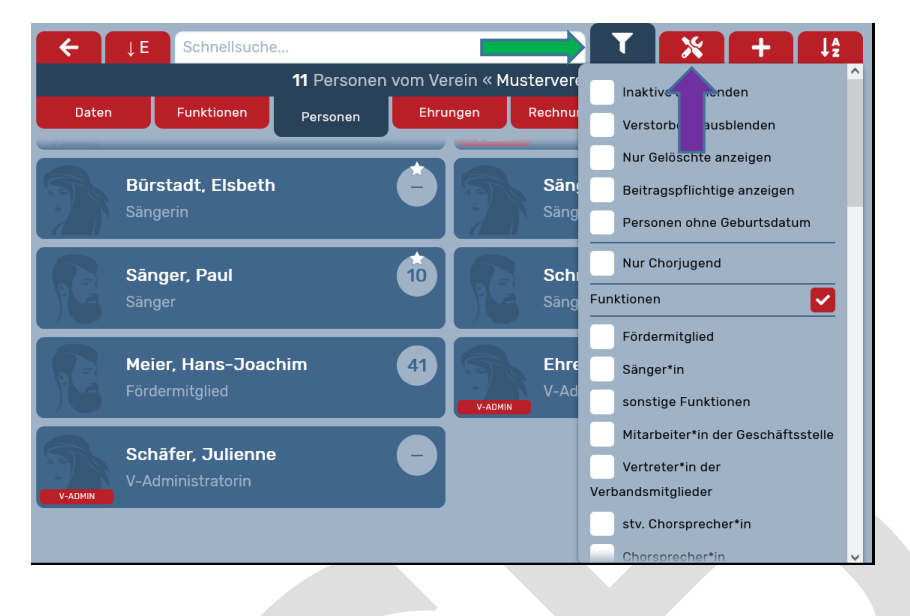

Gewünschte Auswahl (Felder, die exportiert werden sollen) auswählen:

| Organisationen    | Personen                      | Mitgliederzahlen               | Übernahme-Anfragen       |
|-------------------|-------------------------------|--------------------------------|--------------------------|
|                   | Stellen Sie hier Ihre Such-Pa | rameter für den Export zusamme | en 🛃 Hilfe               |
| Filter hinzufügen |                               |                                |                          |
|                   | Wählen Sie die zu ex          | kportierenden Felder           |                          |
| DCV-Nummer        | Vereinsstatus                 | Meldungstyp                    | Bestätiger-E-Mail        |
| Vereinssname      | Straße                        | Meldedatum                     | Verband-Statistik (live) |
| Verein PA E-Mail  | Postleitzahl                  | Bestätiger                     | DCV-Statistik (live)     |
| V-Admin E-Mails   | Ort                           | Bestätiger-MgINr.              | DCV-Abrechnung (live)    |

-> Ergebnisse **exportieren = Excel-Tabelle wird erstellt.** 

Die Excel-Tabelle sieht so aus:

|              |                  |             | DCV-       |          |           |          |   |
|--------------|------------------|-------------|------------|----------|-----------|----------|---|
|              |                  |             | Abrechnung |          |           |          |   |
|              |                  |             | (live)     |          |           |          |   |
|              |                  |             | EC bis 26  | EC ab 27 | KC bis 26 | KC ab 27 |   |
| Vereinssname | Verein PA E-Mail | Meldungstyp | Jahre      | Jahre    | Jahre     | Jahre    | I |
| Musterverein |                  | digital     | 0          | 4        | 1         | 2        | : |

## Auswertung Mitglieder mit Namen:

| Organisationen             | Personen                      | Mitgliederzahlen               | Übernahme-Anfragen |
|----------------------------|-------------------------------|--------------------------------|--------------------|
|                            | Stellen Sie hier Ihre Such-Pa | arameter für den Export zusamn | nen 🛃 Hilfe        |
| <b>T</b> Filter hinzufügen |                               |                                |                    |
|                            | Wählen Sie die zu e           | exportierenden Felder          |                    |
| MV-Nummer                  | Vorname                       | Straße                         | Tonlage            |
| MV-Name                    | Vachname                      | Postleitzahl                   | Rollen             |
| KV-Nummer                  | Titel                         | 🗸 Ort                          | Funktionen         |
| KV-Name                    | Status                        | Land                           | Kontoinhaber       |
| V-Nummer                   | Geschlecht                    | Geburtstag                     | Kreditinstitut     |
| 🗸 V-Name                   | E-Mail-Adresse                | Alter                          | IBAN               |
| E-Nummer                   | Telefonnummer                 | Hochzeitstag                   | віс                |
| 🗸 E-Name                   | Telefon mobil                 | Hochzeit-Jubiläum              | Beitrag            |
| Mitgliedsnummer            | Faxnummer                     | Sterbetag                      | beitragsfrei       |
| Ergebnisse exportierer     |                               |                                |                    |
|                            |                               |                                |                    |
|                            |                               |                                |                    |
|                            |                               |                                |                    |

## Das Ergebnis des oben genannten Beispiels sieht so aus:

| V-Nummer  | V-Name       | E-Nummer  | E-Name                               | Vorname      | Nachname    | Straße           | Postleitzahl | Ort          | Geburtstag |
|-----------|--------------|-----------|--------------------------------------|--------------|-------------|------------------|--------------|--------------|------------|
| 169900200 | Musterverein |           |                                      | Morgan       | Abend       |                  |              |              | 01.01.1980 |
| 169900200 | Musterverein | 169900201 | Erwachsenen-Chor Musterverein        | Morgan       | Abend       |                  |              |              | 01.01.1980 |
| 169900200 | Musterverein |           |                                      | Max          | Bass        |                  |              |              | 01.01.1940 |
| 169900200 | Musterverein | 169900201 | Erwachsenen-Chor Musterverein        | Max          | Bass        |                  |              |              | 01.01.1940 |
| 169900200 | Musterverein |           |                                      | Elsbeth      | Bürstadt    | Musterstraße 123 | 12345        | Ortohnename  | 13.03.1960 |
| 169900200 | Musterverein | 169900201 | Erwachsenen-Chor Musterverein        | Elsbeth      | Bürstadt    | Musterstraße 123 | 12345        | Ortohnename  | 13.03.1960 |
| 169900200 | Musterverein |           |                                      | Josy         | Ehret       |                  |              |              | 27.09.1964 |
| 169900200 | Musterverein |           |                                      | Karla        | Kolumna     |                  | 34567        | Musterhausen | 01.01.1950 |
| 169900200 | Musterverein |           |                                      | Hans-Joachim | Meier       | Straßenstraße 1  | 12345        | Woauchimmer  | 26.02.1968 |
| 169900200 | Musterverein | 169900202 | Kinder- und Jugend-Chor Musterverein | Luzi         | Sänger      |                  |              |              | 01.01.1964 |
| 169900200 | Musterverein |           |                                      | Paul         | Sänger      |                  |              |              | 01.01.2000 |
| 169900200 | Musterverein | 169900202 | Kinder- und Jugend-Chor Musterverein | Paul         | Sänger      |                  |              |              | 01.01.2000 |
| 169900200 | Musterverein | 169900201 | Erwachsenen-Chor Musterverein        | Sven         | Sänger      | ZBstr. 89        | 10112        | Dorf         | 06.08.1964 |
| 169900200 | Musterverein |           |                                      | Julienne     | Schäfer     |                  |              |              | 11.07.1961 |
| 169900200 | Musterverein |           |                                      | Kurt         | Schmittchen |                  |              |              | 01.01.1940 |
| 169900200 | Musterverein | 169900201 | Erwachsenen-Chor Musterverein        | Kurt         | Schmittchen |                  |              |              | 01.01.1940 |
| 169900200 | Musterverein | 169900202 | Kinder- und Jugend-Chor Musterverein | Sabine       | Soprani     | Am Beispiel 13   | 14150        | Ort          | 28.07.1971 |
|           |              |           |                                      |              |             |                  |              |              |            |

### Ehrungen:

| ← ↓ E Vereinsdaten Mitgliederzahlen      | Rechnungswesen                                                              |  |  |  |  |
|------------------------------------------|-----------------------------------------------------------------------------|--|--|--|--|
| Daten vom Vere                           | ein « Musterverein »                                                        |  |  |  |  |
| Daten Funktionen Personen Ehr            | nrungen Rechnungen GEMA Abos                                                |  |  |  |  |
| ● Profilvorschau                         | Hessischer Sängerbund e.V. MV<br>Hessischer Sängerbund KV<br>Musterverein V |  |  |  |  |
| Allgeme                                  | eine Daten                                                                  |  |  |  |  |
| ★ Name                                   | e: Musterverein                                                             |  |  |  |  |
| Gründungsdatum                           | n: 01.01.1921 🛛 🗴 💼                                                         |  |  |  |  |
| Eintrittsdatum                           | тт.мм.ээээ 🧰                                                                |  |  |  |  |
| Austrittsdatum                           | ר: TT.MM.כככל 💼                                                             |  |  |  |  |
| GEMA-Nummer                              | r: [0]                                                                      |  |  |  |  |
| Status                                   | s: 📀 Aktiv 🔵 Ruhend 🔵 Ruhend+ 🔵 Inaktiv                                     |  |  |  |  |
| Personendaten werden gepflegt durch      | n: 🕑 Verein 🔵 Kreisverband/Mitgliedsverband                                 |  |  |  |  |
| Mitgliederzahlen in diesem Verein werden | n: automatisch erfasst                                                      |  |  |  |  |
| Gemeir                                   | nnützigkeit                                                                 |  |  |  |  |
| Steuer-Nummer                            | a la la la la la la la la la la la la la                                    |  |  |  |  |
| gemeinnütziger Verein bis                | s: TT.MM.JJJJ 前 💿 kein Bescheid                                             |  |  |  |  |
| Bescheid dazu vom                        | n: TT. MM. JJJJ 💼 🕜 Datei auswählen                                         |  |  |  |  |
| Posta                                    | anschrift                                                                   |  |  |  |  |

Es erscheint eine Übersicht aller Ehrungen im Chor/Verein:

| ÷                | ↓ E Schnellsuche                                                  |                                             |                       |      | *             | J₽      |
|------------------|-------------------------------------------------------------------|---------------------------------------------|-----------------------|------|---------------|---------|
|                  | 15                                                                | Ehrungen bei « Must                         | terverein »           |      |               |         |
| Da               | ten Funktionen Perso                                              | nen Ehrungen                                | Rechnungen            | GEMA | A             | bos     |
| 3<br>VERBAND     | <b>Sānger, Luzi</b><br>Fūr 3 Jahre aktives Singen                 | Kinder- und Jugend-                         | Chor Musterverein (E) |      | ★ 01.0        | 96.2000 |
| 3<br>VERBAND     | <b>Sänger, Paul</b><br>Für 3 Jahre aktives Singen                 | Kinder- und Jugend-                         | Chor Musterverein (E) |      | <b>*</b> 11.1 | 10.2015 |
| 5<br>VERBAND     | <b>Sänger, Luzi</b><br>Für 5 Jahre aktives Singen                 | Kinder- und Jugend-                         | Chor Musterverein (E) |      | ★ 01.0        | 96.2002 |
| 5<br>VERBAND     | <b>Sänger, Paul</b><br>Für 5 Jahre aktives Singen                 | Kinder- und Jugend-                         | Chor Musterverein (E) |      | <b>★</b> 11.1 | 10.2017 |
| 10<br>DCV        | <b>Sänger, Luzi</b><br>Für 10 Jahre aktives Singen im Chor        | Kinder- und Jugend-                         | Chor Musterverein (E) |      | ★ 01.0        | 96.2007 |
| <b>10</b><br>DCV | <b>Sänger, Paul</b><br>Für 10 Jahre aktives Singen im Chor        | Kinder- und Jugend-                         | Chor Musterverein (E) |      | ★ 11.1        | 10.2022 |
| 10<br>DCV        | <b>Soprani, Sabine</b><br>Für 10 Jahre Tätigkeit in der Kinder- u | Kinder- und Jugend-<br>nd Jugendchorleitung | Chor Musterverein (E) |      | ★ 01.1        | 12.2009 |
| <b>20</b><br>DCV | <b>Sānger, Luzi</b><br>Für 20 Jahre aktives Singen im Chor        | Kinder- und Jugend-                         | Chor Musterverein (E) |      | ★ 01.0        | 96.2017 |
| <b>20</b><br>DCV | <b>Soprani, Sabine</b><br>Für 20 Jahre Tätigkeit in der Kinder- u | Kinder- und Jugend-<br>nd Jugendchorleitung | Chor Musterverein (E) |      | ★ 01.1        | 12.2019 |
| 25               | Bass, Max                                                         | Erwachsenen-                                | Chor Musterverein (E) |      | + 15 1        | 10 1087 |

| ← ↓ E Schnellsuche                  |          |               |              |                     | T <sup>®</sup> X I <sup>‡</sup> |
|-------------------------------------|----------|---------------|--------------|---------------------|---------------------------------|
|                                     | Ehru     | <b>~</b> 🔳 a  | nstehend     | Welches Datum sol   | gesi i werden: 🛅 🏠              |
| Daten Funktionen                    | Personen | <b>b</b>      | eantragt     | – Such-Datum        | - 🔷 🔶                           |
|                                     |          |               | eim DCV      | Zeitraum von - bis: |                                 |
| 25 Bass, Max                        |          |               |              | TT.MM.JJJJ          | TT.MM.JJJJ                      |
| VERBAND Fur 25 Jahre aktives Singen |          | g             | ledruckt     | Organisation:       |                                 |
| 25 Schmittchen, Kurt                |          | 🔵 📒 a         | bgelehnt     | Name oder Num       | mer der Organisation            |
| Für 25 Jahre aktives Singen         |          | Alle          | Ehrungen     |                     |                                 |
|                                     |          | Verb          | andsehrung   | en D                | CV-Ehrungen                     |
|                                     |          | 3 Jal         | hre Singen C | ະວ 🗌 10             | ) Jahre Jugendchorleitung       |
|                                     |          | 5 Jal         | hre Singen C | ະວ 🗌 1              | ) Jahre Singen CJ               |
|                                     |          | <b>2</b> 5 Ja | ahre Singen  | 2                   | 0 Jahre Jugendchorleitung       |
|                                     | ,        | 40 J          | ahre Singen  | 2                   | 0 Jahre Singen CJ               |

Über den Filter die entsprechende Ehrung auswählen:

Jetzt kommt das "Werkzeug" wieder zum Einsatz:

| ÷       | ΤE          | Schnellsuche      |                    |              |                  |               | _         |                     | Ļ   |
|---------|-------------|-------------------|--------------------|--------------|------------------|---------------|-----------|---------------------|-----|
| Da      | iten        | Funktionen        | 2 Ehru<br>Personen | 0            | anstehend        | Welches Datum | soll gesu | icht werde          |     |
|         |             |                   |                    | $\mathbf{O}$ | beantragt        | - Such-Datu   | im —      | _                   | -   |
| 25      | Bass, Ma    | IX                |                    |              | 📃 beim DCV       | TT.MM.JJJ     | J         | TT.MM.JJJJ          |     |
| VERBAND | Für 25 Jahr | re aktives Singen |                    |              | gedruckt         | Organisation: |           |                     |     |
| 25      | Schmitte    | chen, Kurt        |                    |              | 📒 abgelehnt      | Name oder N   | ummer     | der Organisation    |     |
| VERBAND | Für 25 Jahr | re aktives Singen |                    |              | Alle Ehrungen    |               |           |                     |     |
|         |             |                   |                    | Ø            | Verbandsehrung   | len 🗌         | DCV-E     | hrungen             |     |
|         |             |                   |                    |              | 3 Jahre Singen ( | 20            | 10 Jah    | re Jugendchorleitu  | ng  |
|         |             |                   |                    |              | 5 Jahre Singen ( | 20            | 10 Jah    | re Singen CJ        |     |
|         |             |                   |                    |              | 25 Jahre Singen  |               | 20 Jah    | nre Jugendchorleitu | ing |
|         |             |                   |                    |              | 40 Jahre Singen  |               | 20 Jah    | nre Singen CJ       |     |

Es erscheint folgende Auswahl:

| Aktionen für die ausgewählten Ehrungen |            | × |
|----------------------------------------|------------|---|
| 👔 🕘 Ehrungen beantrag                  | jen        |   |
| × 2 Ehrungen ablehner                  | n          |   |
| 2 Ehrungen bereits e                   | erhalten   |   |
| 🛅 2 Ehrungen zurückse                  | etzen      |   |
| Übergabe-Datum:                        | 01.12.2022 | 3 |
|                                        |            |   |

Hier kann die Ehrung beantragt oder zurückgesetzt werden!

Als Datum der Übergabe wird immer das Datum des Vereinseintritts gedruckt.

**Achtung:** Das Übergabedatum ist automatisch auf Antragstellung plus 6 Wochen voreingestellt (Bearbeitungszeit lt. Ehrungsordnung), bitte auf das Datum der Ehrung im Verein ändern!

Ist Ihre Auswahl korrekt, bitte mit JA-Bestätigen.

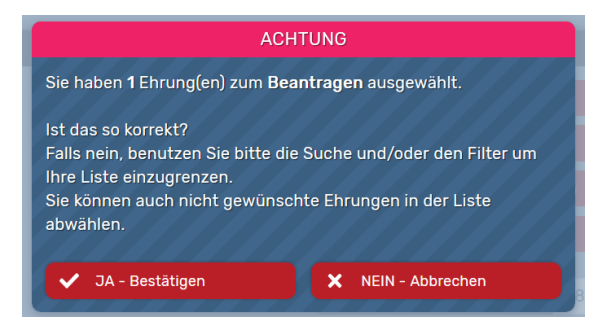

Die Ehrung wurde an die HSB-Geschäftsstelle übermittelt und erscheint nun gelb!

| 4       | ↓E         | Schnellsuche       |          |                 |            | T          | X↓ ↓ Å       |
|---------|------------|--------------------|----------|-----------------|------------|------------|--------------|
|         |            |                    | 1 Ehrung | gen bei « Muste | erverein » |            |              |
| Dat     | ten        | Funktionen         | Personen | Ehrungen        | Rechnungen | GEMA       | Abos         |
|         |            |                    |          |                 |            |            |              |
| 25      | Schmitt    | chen, Kurt         |          |                 |            | 28.11.2022 | ★ 08.08.1997 |
| VERBAND | Fur 25 Jai | hre aktives Singen |          |                 |            |            | 17.10.2022   |

Wir freuen uns sehr über leserliche und vollständig ausgefüllte Anträge. 😳

**Fragen** zu **Ehrungen**: Julienne Schäfer (schaefer@hessischer-saengerbund.de) (Montag – Donnerstag).

#### GEMA-Meldung (wie papierhafte Meldung):

*Gesellige Veranstaltung* (alle Veranstaltungen, bei denen nicht nur gesungen wurde, z.B. Vereinsjubiläen, Kaffeenachmittage, Karnevalsveranstaltungen, Weinfeste): Die Kosten werden immer 1:1 an den Chor/Verein/Sängerkreis weitergegeben. Im Normalfall erfolgt die Rechnungsstellung direkt von der GEMA.

| ÷    | ĻΕ | Schnellsuch | e            |                |                | T    | <b>+</b> 12 |
|------|----|-------------|--------------|----------------|----------------|------|-------------|
|      |    |             | GEMA-Meldung | g vom Verein « | Musterverein » |      |             |
| Date | n  | Funktionen  | Personen     | Ehrungen       | Rechnungen     | GEMA | Abos        |
|      |    |             |              |                |                |      |             |
|      |    |             |              |                |                |      |             |

Es erscheint eine Übersicht der bereits gemeldeten Veranstaltungen:

| ÷    | LE Schnellsuche                                | <b>T</b> + 1 <sup>4</sup>                 |   |
|------|------------------------------------------------|-------------------------------------------|---|
|      | GEMA-Meldungen vom Verein « Musterverein »     |                                           |   |
| Date | n Funktionen Personen Ehrungen Rechnungen      | GEMA Abos                                 |   |
| Ī    | Testkonzert<br>(CV) Musterverein               | r∳<br>≅ 10.03.2023<br>© 15:00 - 16:00 Uhr | , |
| Ē    | <b>Singen im Frühjahr</b><br>(CV) Musterverein | ⊯<br>営 01.03.2023<br>ଓ 13:00 – 15:00 Uhr  | , |
| Ī    | SingBus<br>(CV) Musterverein                   | ા∰<br>≅ 24.08.2022<br>ଓ 11:00 — 17:00 Uhr | , |

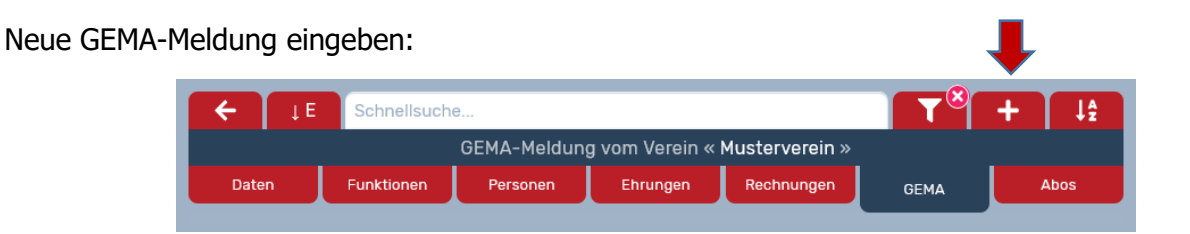

#### Chorische Veranstaltung (Konzert):

Die GEMA-Kundennummer **nicht** ausfüllen!

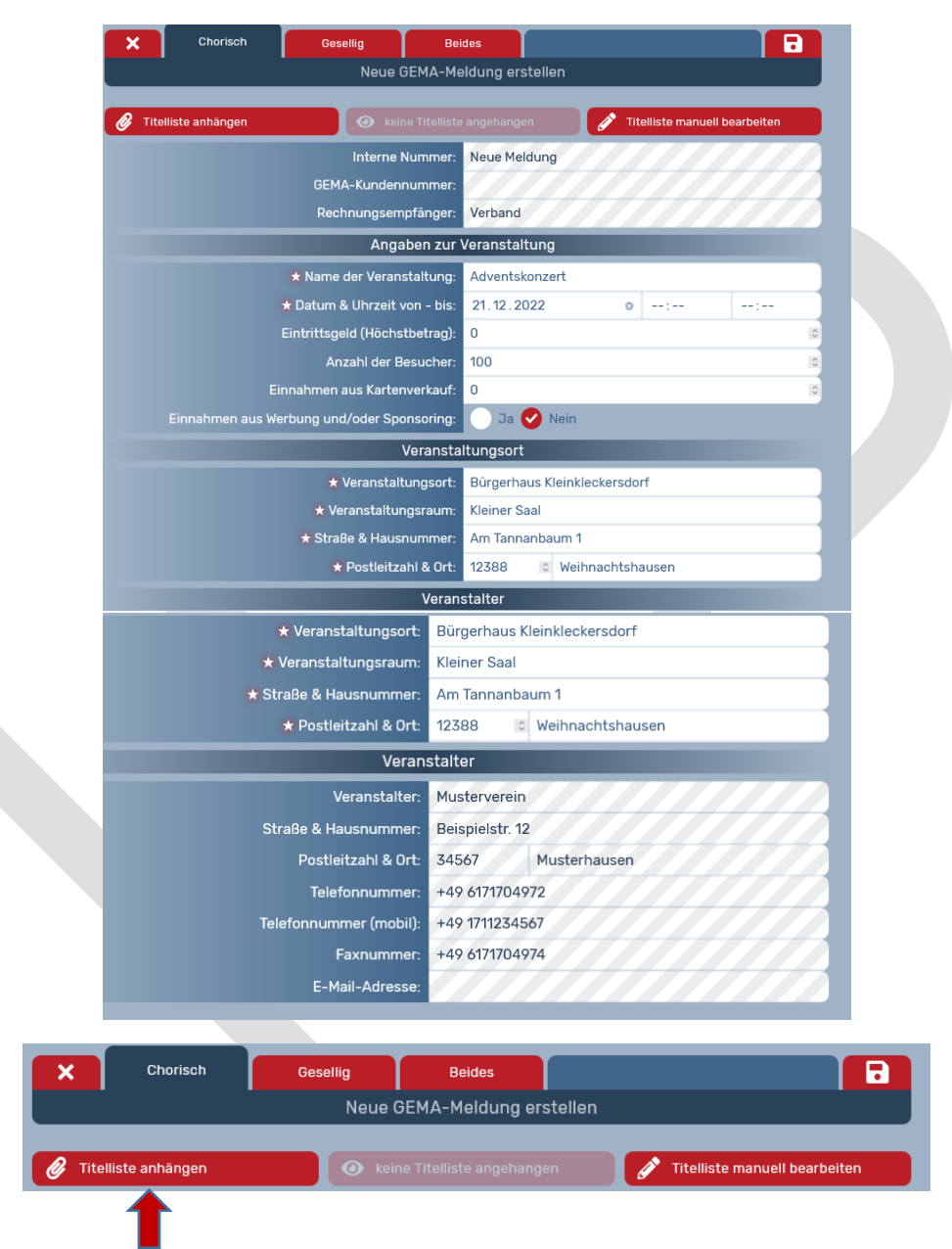

Titelliste anhängen -> die auf dem PC gespeicherte Titelliste/das Programm hochladen. Oder Titelliste manuell bearbeiten = Alle Titel eingeben.

| ×                     | GEMA-Meldung für eine                     | chorische Veran | staltung |               |               |
|-----------------------|-------------------------------------------|-----------------|----------|---------------|---------------|
| 🧭 Titelliste anhängen | 💿 keine Titelliste                        |                 | 🧳 Tit    | elliste manue | ll bearbeiten |
|                       | Interne Nummer:                           | 595             |          |               |               |
|                       | GEMA-Kundennummer:<br>Rechnungsempfänger: | Verband         |          |               |               |
|                       | Angaben zur                               | Veranstaltung   |          |               |               |
| *                     | Name der Veranstaltung:                   | SingBus         |          |               |               |
| * [                   | )atum & Uhrzeit von - bis:                | 24.08.2022      |          | 11:00         | 17:00         |
| Ein                   | trittsgeld (Höchstbetrag):                | in Euro         |          |               | 0             |
|                       | Anzahl der Besucher:                      | 399             |          |               | 0             |
|                       | hmen aus Kartenverkauf:                   | in Euro         |          |               | 0             |
| Einnahmen aus Werbu   | ing und/oder Sponsoring:                  | 🔵 Ja 🕑 Nei      | n        |               |               |

Bei *chormusikalischen Veranstaltungen* wird die Rechnung 40:60 aufgeteilt: 40% übernimmt der HSB – 60% sind vom Chor/Verein/Sängerkreis zu zahlen.

| Neue GEMA-Me                                                                                                    | ides Barrier Barrier Barrier Barrier Barrier Barrier Barrier Barrier Barrier Barrier Barrier Barrier Barrier Ba                                                                                                    |
|----------------------------------------------------------------------------------------------------|----------------------------------------------------------------------------------------------------|
| Titelliste anhängen Skeine Titelliste                                                                                                    | e angehangen 📝 Titelliste manuell bearbeiten                                                                                                    |
| Interne Nummer:                                                                                                    | Neue Meldung                                                                                                    |
| GEMA-Kundennummer:                                                                                                    |                                                                                                    |
| Rechnungsempfänger:                                                                                                    | Veranstalter                                                                                                    |
| Angaben zur                                                                                                    | Veranstaltung                                                                                                    |
| ★ Name der Veranstaltung:                                                                                                    |                                                                                                    |
| ★ Datum & Uhrzeit von - bis:                                                                                                    | TT.MM.JJJJ:                                                                                                    |
| Eintrittsgeld (Höchstbetrag):                                                                                                    | in Euro                                                                                                    |
| Verzehranteil im Eintrittsgeld:                                                                                                    | in Euro 🔹                                                                                                    |
| Musik erroig aurch:<br>Wer zur Unterhaltung selbsterstellte Tonträger wiedergibt -<br>dies ist z.B. der Fall, wenn D3s sich selbst gebrannte CDs<br>zusammenstellen - nimmt eine Verfielfältigung der genutzten<br>Stücke im Sinne des Urheberrechts vor. Das damit                                                                                                    | Musiker / Sanger<br>Audio-Medien ohne Selbstaufnahmen<br>Video-Medien ohne Selbstaufnahmen<br>Wiedergabe von Fernsehsendungen                                                                                                    |
| veronnbene Kutzungsrecht muss zuvor von der GEMA<br>erworben werden.<br>Für die Titel auf diesen Medien ist eine Lizenz nötig.<br>Medien bereits nach Tarif VR-Ö lizenziert:<br>Lizenzen für:<br>Veransta<br>★ Veranstaltungsort:<br>★ Veranstaltungsraum:<br>Fläche im Raum   Freien:                                                                                                    | Audio-Medien mit Selbstaufnahmen<br>Video-Medien mit Selbstaufnahmen<br>Ja Vien, ich benötige eine Lizenz<br>Individuelle Anzahloder C pauschal 100 Titel<br>altungsort                                                                                                    |
| verandene Kutzungsrecht muss zuvor von der GEMA<br>erworben werden.<br>Für die Titel auf diesen Medien ist eine Lizenz nötig.<br>Medien bereits nach Tarif VR-Ö lizenziert:<br>Lizenzen für:<br>Veransta<br>Veransta<br>★ Veranstaltungsraum:<br>Fläche im Raum   Freien:<br>★ Straße & Hausnummer.                                                                                                    | in m <sup>2</sup> Audio-Medien mit Selbstaufnahmen<br>Video-Medien mit Selbstaufnahmen<br>Ja Video-Medien mit Selbstaufnahmen<br>Ja Video-Medien mit Selbstaufnahmen<br>Ja Video-Medien mit Selbstaufnahmen<br>pauschal 100 Titel<br>pauschal 100 Titel<br>in m <sup>2</sup> In m <sup>2</sup>                                                             |
| verondene Kutzungsrecht muss zuvor von der GEMA<br>erworben werden.<br>Für die Titel auf diesen Medien ist eine Lizenz nötig.<br>Medien bereits nach Tarif VR-Ö lizenziert:<br>Lizenzen für:<br>Veransta<br>Veranstaltungsraum:<br>Fläche im Raum   Freien:<br>★ Straße & Hausnummer:<br>★ Postleitzahl & Ort:                                                                                                    | in m <sup>2</sup>                                                                                                    |
| verondene Kutzungsrecht muss zuvor von der GEMA<br>erworben werden.<br>Für die Titel auf diesen Medien ist eine Lizenz nötig.<br>Medien bereits nach Tarif VR-O lizenziert:<br>Lizenzen für:<br>Veransta<br>* Veranstaltungsort:<br>* Veranstaltungsraum:<br>Fläche im Raum   Freien:<br>* Straße & Hausnummer:<br>* Postleitzahl & Ort:                                                                                     | in m <sup>2</sup>                                                                                                    |
| veronden er kuzungsrecht muss zuvor von der GEMA<br>erworben werden.<br>Für die Titel auf diesen Medien ist eine Lizenz nötig.<br>Medien bereits nach Tarif VR-Ö lizenziert:<br>Lizenzen für:<br>Veransta<br>* Veranstaltungsraum:<br>Fläche im Raum   Freien:<br>* Straße & Hausnummer:<br>* Postleitzahl & Ort:<br>Veranstalter:                                                                                           | Audio-Medien mit Selbstaufnahmen<br>Video-Medien mit Selbstaufnahmen<br>Ja Nein, ich benötige eine Lizenz<br>Individuelle Anzahloder C pauschal 100 Titel<br>altungsort<br>in m <sup>a</sup> C in m <sup>a</sup> C<br>stalter<br>Musterverein                                                                                                    |
| verondene Kutzungsrecht muss zuvor von der GEMA<br>erworben werden.<br>Für die Titel auf diesen Medien ist eine Lizenz nötig.<br>Medien bereits nach Tarif VR-Ö lizenziert:<br>Lizenzen für:<br>Veransta<br>* Veranstaltungsraum:<br>Fläche im Raum   Freien:<br>* Straße & Hausnummer:<br>Veranstalter:<br>Straße & Hausnummer:                                                                                             | Audio-Medien mit Selbstaufnahmen<br>Video-Medien mit Selbstaufnahmen<br>Ja Video-Medien mit Selbstaufnahmen<br>Ja Video-Medien mit Selbstaufnahmen<br>Ja Video-Medien mit Selbstaufnahmen<br>pauschal 100 Titel<br>altungsort<br>in m <sup>a</sup> in m <sup>a</sup> in m <sup>a</sup> is<br>stalter<br>Musterverein<br>Beispielstr. 12                    |
| verondene Kutzungsrecht muss zuvor von der GEMA<br>erworben werden.<br>Für die Titel auf diesen Medien ist eine Lizenz nötig.<br>Medien bereits nach Tarif VR-Ö lizenziert:<br>Lizenzen für:<br>Veranstal<br>* Veranstaltungsraum:<br>Fläche im Raum   Freien:<br>* Straße & Hausnummer:<br>Veranstalter:<br>Straße & Hausnummer:<br>Postleitzahl & Ort:                                                                     | Audio-Medien mit Selbstaufnahmen<br>Video-Medien mit Selbstaufnahmen<br>Ja Video-Medien mit Selbstaufnahmen<br>Ja Video-Medien mit Selbstaufnahmen<br>Ja Video-Medien mit Selbstaufnahmen<br>pauschal 100 Titel<br>altungsort<br>altungsort<br>in m <sup>2</sup> 0 in m <sup>2</sup> 0<br>statter<br>Musterverein<br>Beispielstr. 12<br>34567 Musterhausen |
| verondene Kutzungsrecht muss zuvor von der GEMA<br>erworben werden.<br>Für die Titel auf diesen Medien ist eine Lizenz nötig.<br>Medien bereits nach Tarif VR-O lizenziert:<br>Lizenzen für:<br>Veranstat<br>Veranstat<br>Fläche im Raum   Freien:<br>* Veranstaltungsraum:<br>Fläche im Raum   Freien:<br>* Straße & Hausnummer:<br>Veranstat<br>Veranstat<br>Veranstater:<br>Straße & Hausnummer:<br>Postleitzahl & Ort:   | Audio-Medien mit Selbstaufnahmen<br>Video-Medien mit Selbstaufnahmen<br>Ja Video-Medien mit Selbstaufnahmen<br>Ja Video-Medien mit Selbstaufnahmen<br>Ja Video-Medien mit Selbstaufnahmen<br>pauschal 100 Titel<br>altungsort<br>altungsort<br>in m <sup>2</sup>                                                                                           |
| verondene Kutzungsrecht muss zuvor von der GEMA<br>erworben werden.<br>Für die Titel auf diesen Medien ist eine Lizenz nötig.<br>Medien bereits nach Tarif VR-Ö lizenziert:<br>Lizenzen für:<br>Veranstal<br>* Veranstaltungsort:<br>* Veranstaltungsraum:<br>Fläche im Raum   Freien:<br>* Straße & Hausnummer:<br>Veranstalter:<br>Straße & Hausnummer:<br>Postieitzahl & Ort:<br>Telefonnummer:<br>Telefonnummer (mobil): | AudioMedien mit Selbstaufnahmen<br>Video-Medien mit Selbstaufnahmen<br>Ja ♥ Nein, ich benötige eine Lizenz<br>Individuelle Anzahloder ♥ pauschal 100 Titel<br>altungsort<br>in m <sup>3</sup> ♥ in m <sup>3</sup> ♥<br>talter<br>Musterverein<br>Beispielstr. 12<br>34567 Musterhausen<br>+49 6171704972<br>+49 1711234567                                 |
| Veranstalter:<br>Für die Titel auf diesen Medien ist eine Lizenz nötig.<br>Medien bereits nach Tarif VR-Ö lizenziert:<br>Lizenzen für:<br>Veranstal<br>Veranstaltungsraum:<br>Fläche im Raum   Freien:<br>* Straße & Hausnummer:<br>Postleitzahl & Ort:<br>Veranstalter:<br>Straße & Hausnummer:<br>Postleitzahl & Ort:<br>Telefonnummer:<br>Telefonnummer (mobil):<br>Faxnummer:                                            | Audio-Medien mit Selbstaufnahmen<br>Video-Medien mit Selbstaufnahmen<br>Ja ♥ Nein, ich benötige eine Lizenz<br>Individuelle Anzahloder ♥ ■ pauschal 100 Titel<br>altungsort<br>in m <sup>a</sup> ♥ in m <sup>a</sup> ♥<br>in m <sup>a</sup> ♥ in m <sup>a</sup> ♥<br>Husterverein<br>Beispielstr. 12<br>34567 Musterhausen<br>+49 6171704974               |

Nach Eingabe aller Daten mit 🍐 bestätigen. Anschließend erhält der HSB eine Nachricht über die neue GEMA-Meldung.

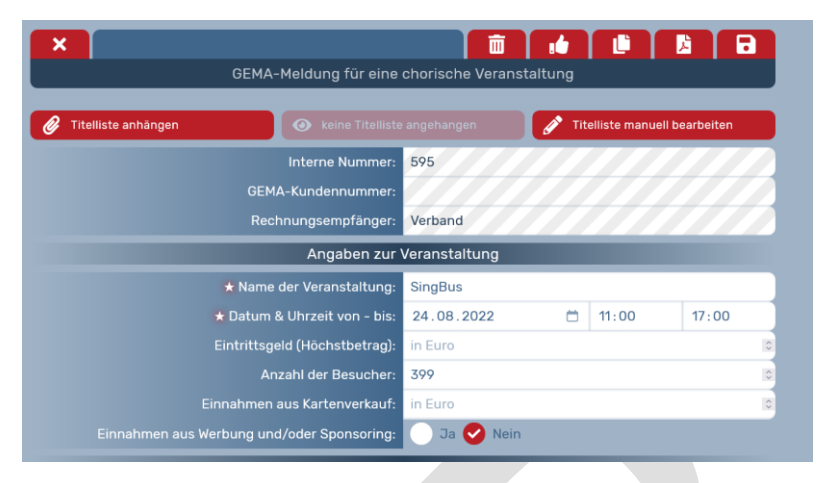

Die GEMA-Meldung wird in gelb dargestellt.

Grundsätzlich gilt: Je besser die Meldung ausgefüllt ist, desto weniger Reklamationen von Ihnen und Nachfragen seitens der GEMA! 😳

**Fragen** zur **GEMA**: Ruth Grüten (grueten@hessischer-saengerbund.de) (Montag - Donnerstag 10:00 – 12:00 Uhr, Freitag 10:00 – 16:00 Uhr)